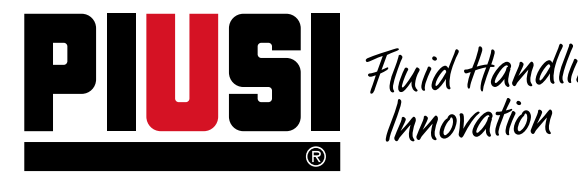

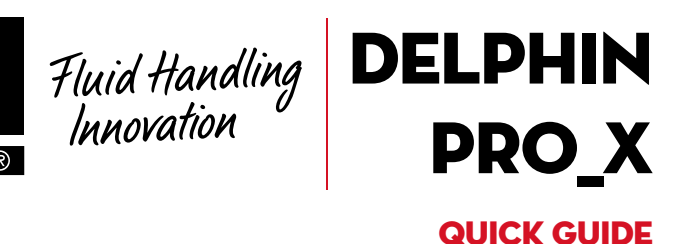

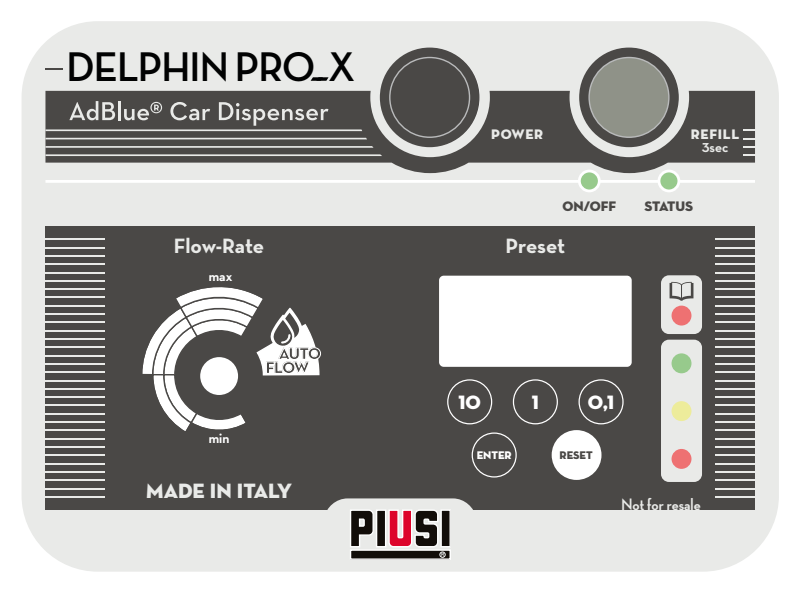

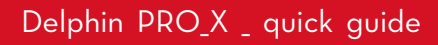

EN

BULLETIN MO495A EN \_00

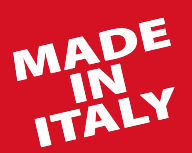

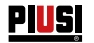

# ENGLISH

#### INDEX

| 1 | KNOW THE MANAGEMENT SYSTEM |                                            |    |
|---|----------------------------|--------------------------------------------|----|
|   | 1.1                        | THE KEYBOARD                               | 3  |
|   | 1.2                        | DISPLAY                                    | 4  |
|   | 1.3                        | LEGENDS                                    | 4  |
| 2 | USE                        |                                            | 5  |
|   | 2.1                        | SETTING THE PRESET FUNCTIONS               | 5  |
|   | 2.2                        | MANUAL DISPENSING                          | 6  |
|   | 2.3                        | DISPENSING WITH AUTOMATIC FLOW             | 8  |
|   | 2.4                        | SHUTDOWN OF THE SYSTEM                     | 9  |
| 3 | SYSTEM COMMUNICATIONS      |                                            |    |
|   | 3.1                        | REGULAR OPERATION                          | 1C |
|   | 3.2                        | BATTERY INDICATIONS FOR DC VERSIONS        | 11 |
|   | 3.3                        | ALARM SIGNALS THAT DO NOT BLOCK THE SYSTEM | 12 |
|   | 3.4                        | ALARM SIGNALS THAT BLOCK THE SYSTEM        | 12 |
| 4 | CUSTO                      | MIZE THE SYSTEM                            | 13 |

### **BULLETIN MO495A**

Dispensing management system with Delphin PRO\_X. The SYSTEM also allows the user to PRESELECT the quantity to be supplied and automatically stops dispensing when the preset amount has been reached.

PIUSI

The interface of the management system is represented by the plate / keypad which includes the function keys, the LCD screen and the communication LEDS

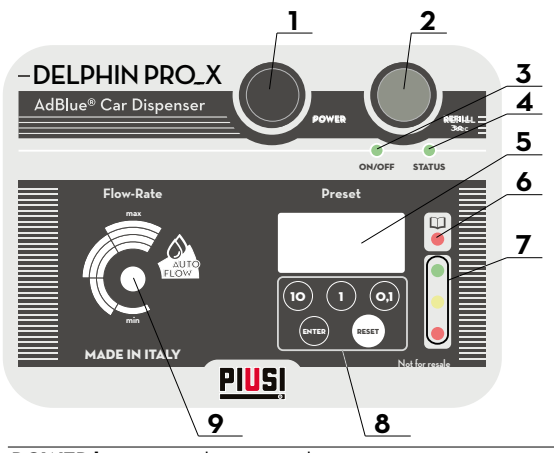

- POWER button: used to power the system.
- 2 **REFILL button:** press for at least 3 seconds to start dispensing
- 3 ON/OFF LED
- 4 STATUS LED
- 5 LCD Display
- 6 LED alarm messages
- 7 LEDS battery status indicators (GREEN / YELLOW / RED)
- 8 Function and pre-selection keys
- 9 Variator / flow setting

**DELPHIN PRO X QUICK GUIDE** 

### 1.2 DISPLAY

PIUSI

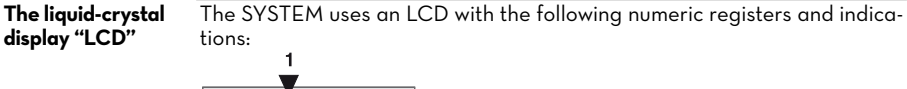

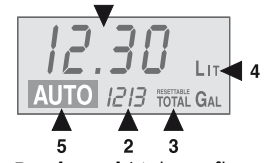

- 1. Batch total (4 digits, floating point)
- 2. Totals (7 digits).
- Indication of the Total type (TOTAL / Resettable TOTAL).
  Indication of the Unit of Measurement: LIT = Liters
  GAL = Gallons
  - QTS = Quarts
- 5. Indication of operation in AUTO mode.

### 1.3 LEGENDS

#### **FUNCTION KEYS**

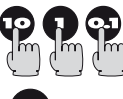

#### Numeric keys

to be used to set the PRESET value (automatic dispense stop value).

#### ENTER key

to be used to select and confirm the PRESET value.

#### **RESET** key

to be used to reset the Batch Total and to display the Resettable TOTAL.

| LEDS COMMUNICATION |               |                                 |  |  |  |  |
|--------------------|---------------|---------------------------------|--|--|--|--|
| Representation     | Description   |                                 |  |  |  |  |
| pulses             |               |                                 |  |  |  |  |
| -                  | LED always on |                                 |  |  |  |  |
| +++                | Flashing:     | 1 IMPULSE TO REGULAR INTERVALS  |  |  |  |  |
| <del></del>        | Flashing:     | 2 IMPULSES TO REGULAR INTERVALS |  |  |  |  |
| <del></del>        | Flashing:     | 3 IMPULSES TO REGULAR INTERVALS |  |  |  |  |

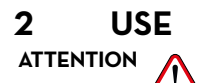

The METER has been designed for professional use and must be utilized by adult personnel properly trained for the intended purpose.

### 2.1 SETTING THE PRESET FUNCTIONS

The SYSTEM allows to select the value (expressed in Liters or Gallons) to which automatically stop the delivery: **"PRESET value"**. You can set the preset value in more ways: The SYSTEM allows the user to directly set the PRESET value by means of the

1 - Direct setting of a new PRESET value

numeric keys. If THE SYSTEM is turned off, TURN ON BY PRESSING THE "POWER" BUTTON. The DISPLAY will display:

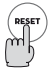

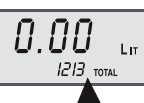

Non-resettable Total

To select a new PRESET value (for example 12.3) use the numeric keys.

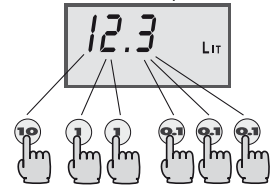

The DISPLAY will display:

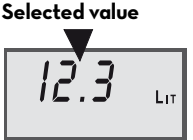

To confirm the PRESET value, press and keep pressed the AUTO key until the DISPLAY displays:

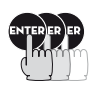

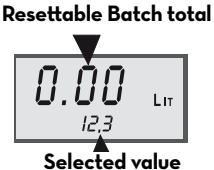

Dispensing

Proceed with the dispensing as described in the following paragraphs. The preset functions do not vary whether you choose a manual or automatic dispensing.

Z

### 2.2 MANUAL DISPENSING

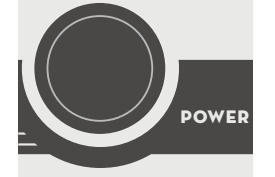

If the system is off, press the power button to turn on.

The SYSTEM can be used manually if you do not want to set an automatic stop value. In this case, proceed as follows:

The DISPLAY displays:

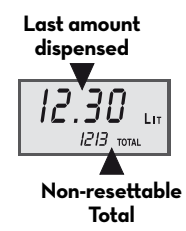

The SYSTEM can be programmed to display the last amount dispensed until the RESET button is pressed or to automatically reset the Batch Total <u>a few minutes after a dispensing operation in MANUAL mode</u> To reset the batch total, press RESET. The DISPLAY will display:

Resetting the Batch Total

PIUSI

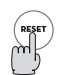

#### **Resettable Batch total**

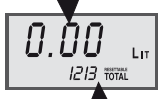

### Resettable General Total

Resetting the Total

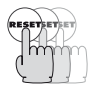

To reset the resettable Total, press and keep pressed the RESET key. The DISPLAY will display:

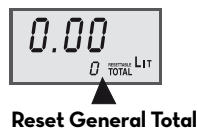

#### Piusi | DELPHIN PRO\_X QUICK GUIDE

Al LC

H

1

2

Dispensing

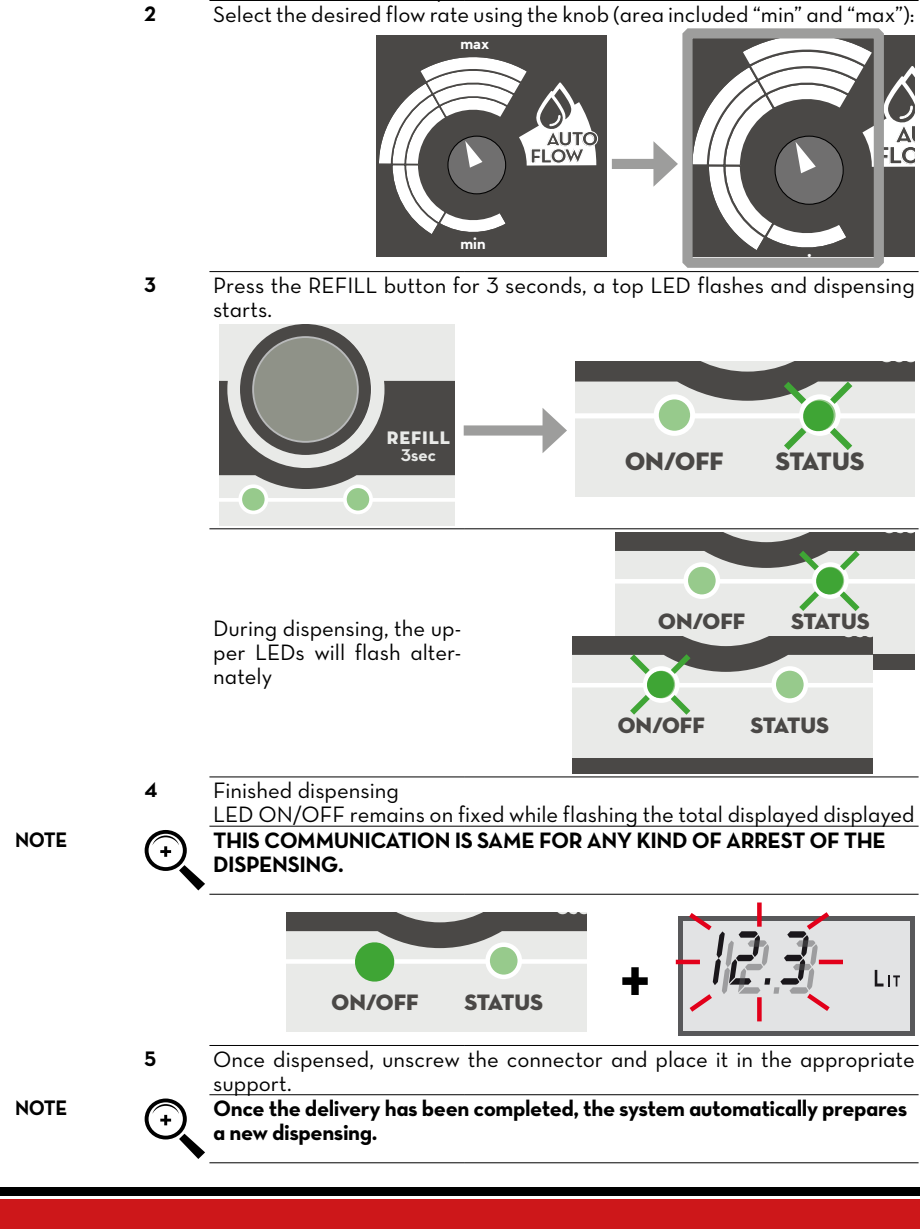

Proceed with the dispensing as described.

Insert the connector to your tank and screw it in;

7 /20

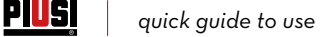

### 2.3 DISPENSING WITH AUTOMATIC FLOW

The system performs the supply by looking for the flow that is most suitable for the type of tank up to filling or when the pre-selected quantity is reached.

Dispensing

Proceed to the dispensing as described.

- 1 Insert the connector to your tank and screw it in;
- 2 Use the knob to select the delivery flow in «AUTO FLOW» position

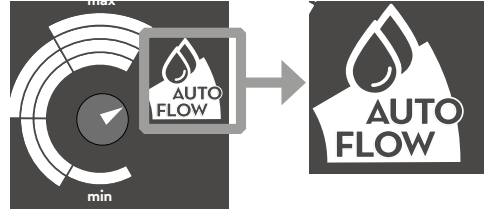

- Set the quantity in direct or pre-set mode as described;
  Press the REFILL button for 3 seconds, a top LED flashes and dispensing
- starts.

5

+

play

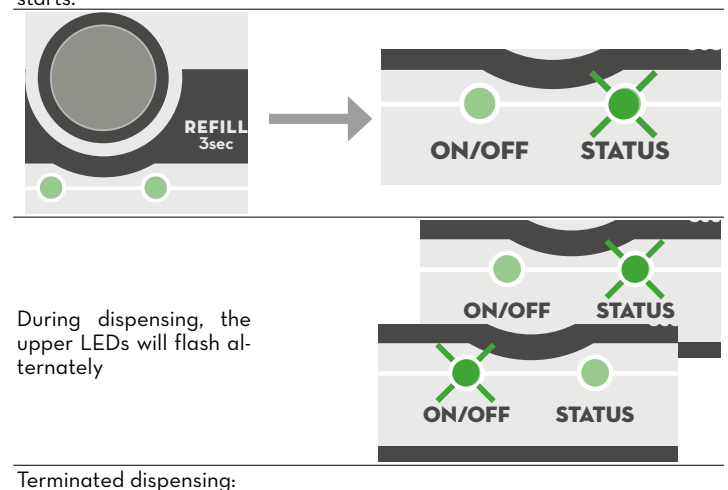

NOTE

THIS COMMUNICATION IS THE SAME TIME IN FRONT OF ANY KIND OF ARREST OF DISPENSING.

Led ON / OFF remains on fixed while flashing the total displayed on dis-

#### DELPHIN PRO\_X QUICK GUIDE PIUSI

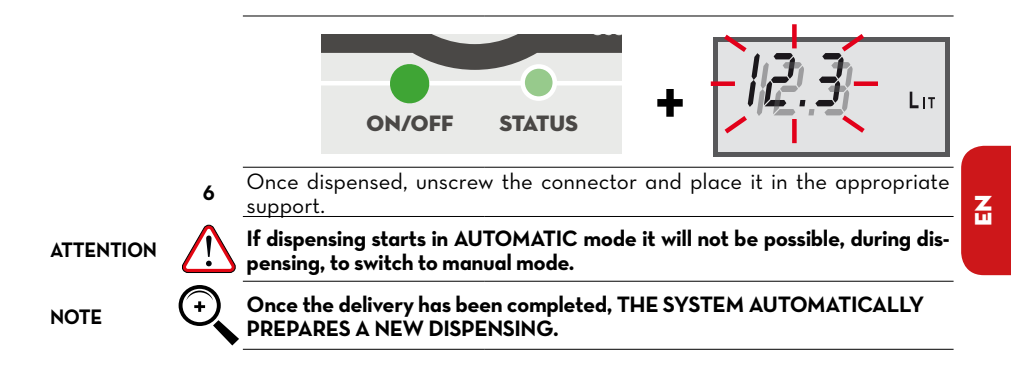

### 2.4 SHUTDOWN OF THE SYSTEM

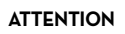

rESTART

- The dc models are equipped with a battery saving system that automatically turns off the system after 10 minutes of unusing. The system turns off completely if not used for at least 10 minutes, but keeps the power switch inserted. To turn the system back on, follow the steps below: Press the «power» switch to turn it off 1
- 2 Press the power switch again to turn the system back on

## 3 SYSTEM COMMUNICATIONS

### 3.1 REGULAR OPERATION

| ON/OFF STATUS            | -    | <b>1 - STAND-BY -</b><br>[green «ON / OFF» LED lit steady]<br>the system is ready for a new dispens-<br>ing                                                                                                    |
|--------------------------|------|----------------------------------------------------------------------------------------------------|
| ON/OFF STATUS            | ++++ | <b>2 - DISPENSING IN PROGRESS</b><br>[green LEDs "ON / OFF" and "STATUS"<br>flash alternately]<br>The system is dispensing                                                                                                    |
| ON/OFF STATUS            |      | 3-FULL TANK FOR REACHING THE LEVEL<br>[LED "ON / OFF REMAINS ON FIXED<br>WHILE FLASHING THE TOTAL SUP-<br>PLIED DISPLAYED ON THE DISPLAY]<br>The system has dispensed until reach-<br>ing the maximum tank level.                          |
| +<br>  2. <u>3</u> - LIT | ++++ | 4-IN PRESET MODE:<br>PRE-SET QUANTITY REACHED<br>[LED "ON / OFF REMAINS ON FIXED<br>WHILE FLASHING THE TOTAL SUP-<br>PLIED DISPLAYED ON THE DISPLAY]<br>The system has dispensed until the pre-<br>selected quantity of liquid is reached. |

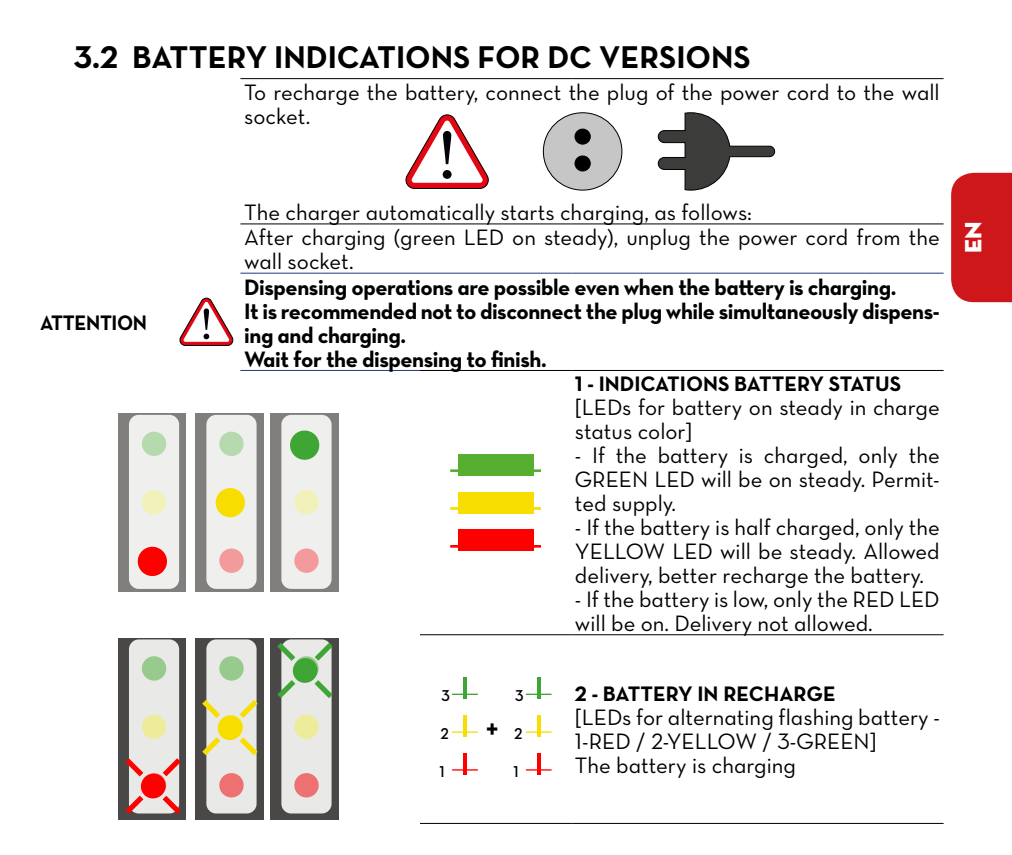

### 3.3 ALARM SIGNALS THAT DO NOT BLOCK THE SYSTEM

Alarms that are reported to be resolved, but allow dispensing

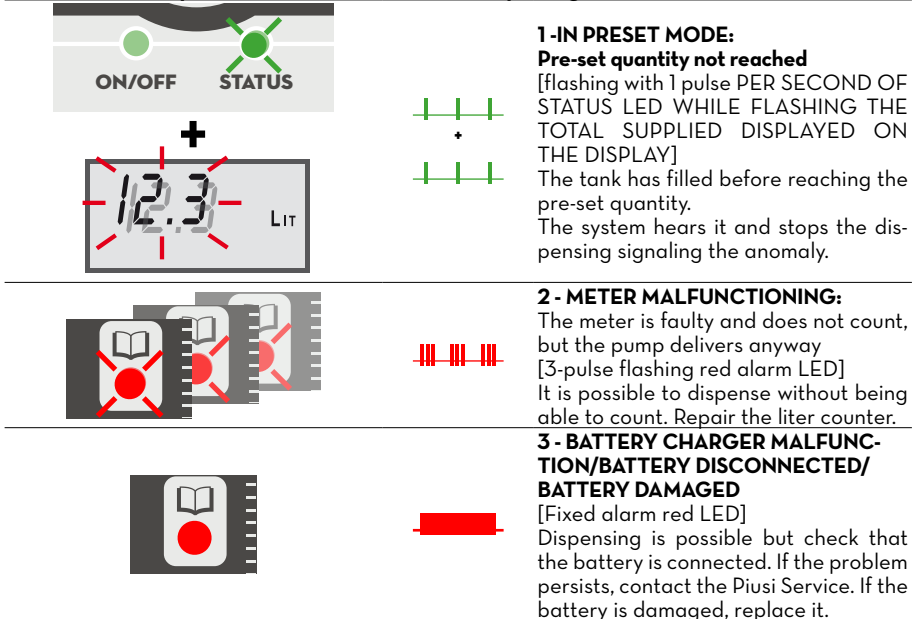

### **3.4 ALARM SIGNALS THAT BLOCK THE SYSTEM**

Alarms reported to be resolved that prevent dispensing.

| ON/OFF STATUS | -11-11-11 | MINIMUM CAPACITY TOO HIGH<br>[flashing A 2 STATUS LED IMPULSE]<br>At 5 sec. from the beginning of the de-<br>livery, the system signals if the selected<br>flow rate is excessive compared to the<br>tank configuration and stops the delivery.                                          |
|---------------|-----------|----------------------------------------------------------------------------------------------------|
|               | +++       | 2 - IN MANUAL MODE: MAXIMUM<br>DELIVERY TIME REACHED (20 MIN.)<br>[1 - pulse flashing red LED]<br>In accordance with the conditions of<br>use of the pump, the system allows con-<br>tinuous dispensing for a maximum of<br>20 minutes. After 20 minutes the sys-<br>tem stops the pump. |
|               | -11-11-11 | 3 - MALFUNCTION OF THE OVER-<br>CURRENT PUMP<br>[2 - pulse flashing red alarm LED]<br>The system blocks the pump in case of<br>overcurrents in the power supply.                                                                                                    |

### **4** CUSTOMIZE THE SYSTEM

Customizing the SYSTEM means using the OFFERS options to make its use easier, more convenient and more precise.

PUS | DELPHIN PRO\_X QUICK GUIDE

ACCESS TO THE CUSTOMIZATION MENU, OFFERS THE POSSIBILITY OF:

- SELECT THE UNIT OF MEASUREMENT.
- MODIFY the calibration factor (K Factor).
- MAKE CALIBRATIONS IN THE FIELD WITH RECIPIENT GRADUATED

- MAKE A DIRECT MODIFICATION OF THE CALIBRATION FACTOR.

To access the various customizing functions and select the desired options, two different actions are possible on the keys:

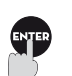

This symbol indicates the necessity **to press the key briefly** with consequent release.

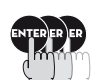

This symbol indicates the necessity **to press and keep pressed the key** for a few seconds.

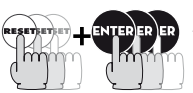

TO ACCESS THE MENU, PRESS AND SET THE «RESET» AND «ENTER» BUTTONS LONG AS THE DISPLAY SHOWS THE «TOTAL» WRITING ON THE DISPLAY.

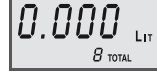

The SYSTEM displays:

To exit the personalization menu, whatever the activity you are in, press RESET. The settings displayed at that moment become immediately operational.

#### SELECTING THE UNIT OF MEASUREMENT

The SYSTEM allows the user to select one of the following Units of Measurement:

LIT = LITERS

GAL = GALLONS (U.S. Gallon). QTS = QUARTS

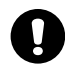

The above-mentioned Units of Measurements refer to the Batch total indication.

When the DISPLAY displays:

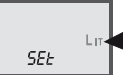

Press ENTER to go to the next Unit of Measurement.

Blinking

Keep on pressing ENTER until the desired Unit of Measurement is displayed.

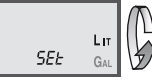

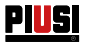

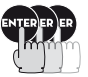

Press ENTER and keep it pressed to go to the next activity.

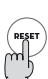

Press RESET to **exit** the customization menu.

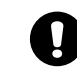

# The modification of the unit of measurement does NOT require a new Calibration.

If the TOTAL register indicates a non-zero value, this value is automatically converted by LITERS into GALLONS or vice-versa, if necessary, when the Unit of Measure is changed.

To access the subsequent activity: Press and keep the ENTER key pressed until The DISPLAY displays:

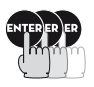

Blinking

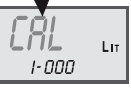

In this way, the activity of changing the calibration factor has been entered

or maximum values of the admitted field) it may be appropriate to carry

out a calibration in the field, carried out under the actual conditions of use.

The SYSTEM allows the user to carry out a fast and accurate electronic

#### MODIFICATION OF CALIBRATION FACTOR (K FACTOR)

The SYSTEM is pre-calibrated at the factory. If the SYSTEM is used in extreme conditions of flow (close to the minimum

Why calibrate

How to calibrate

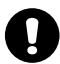

calibration by modifying the Calibration factor (K Factor). At delivery, all SYSTEMS are given the same calibration factor: K Factor = 1,000 This calibration factor guarantees the best accuracy in the following conditions: Fluid: motor oil type 10W 30. Temperature: 20°C. Flow-rate: 7 liter/min. The calibration can be done either as: 1 - An on-site calibration, by dispensing into a calibrated container; 2 - A direct modification of the calibration factor.

### PUSI | DELPHIN PRO\_X QUICK GUIDE

#### 1- ON-SITE CALIBRATION BY DISPENSING INTO A CALIBRATED CONTAINER

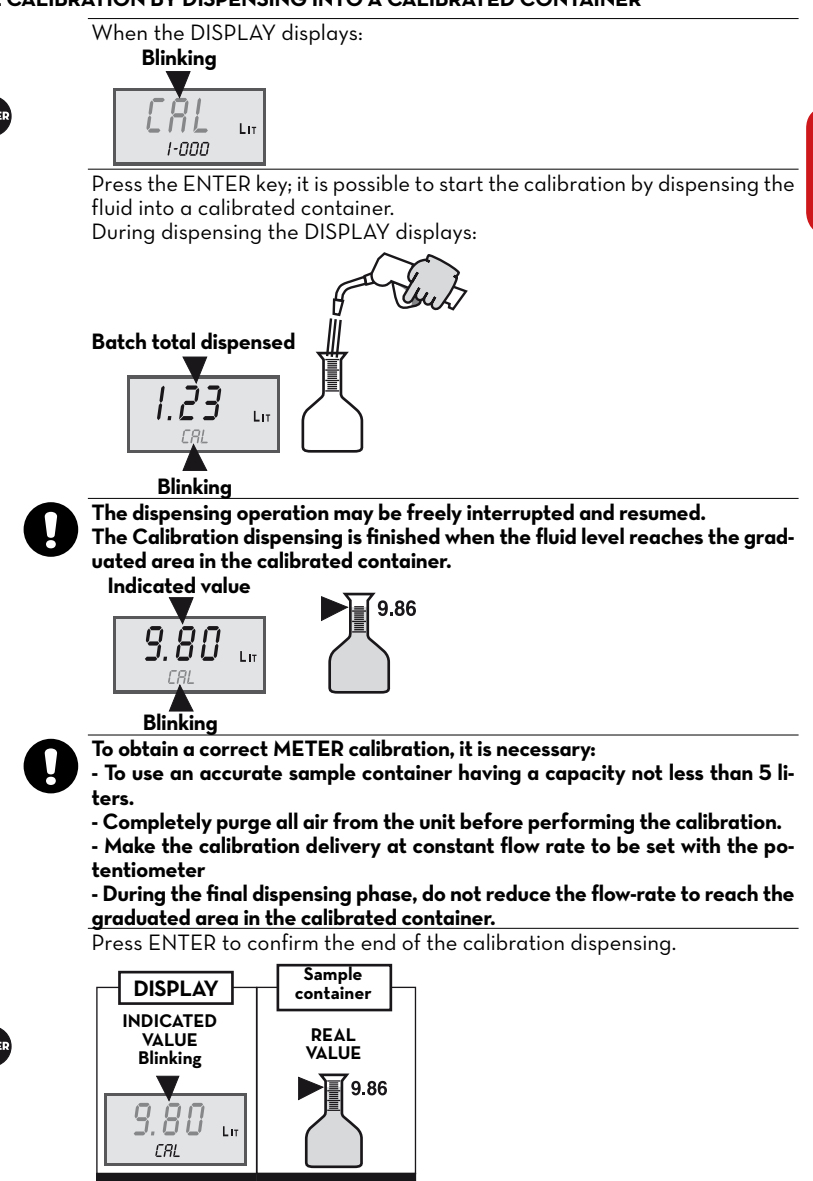

Z

After dispensing, wait for a few minutes to allow any possible air bubble to be bled from the sample container. Read the Real value only at the end of this phase as the level may decrease in the container.

Do not exceed 15 minutes of waiting because the system exits the menu without completing the calibration.

The SYSTEM is ready to accept the modification of the indicated value to be matched with the real value.

Press the "10" key to increase the indicated value.

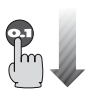

Press the "O.1" key to decrease the indicated value.

Each time a key is pressed, the last digit on the right is modified by one unit. By keeping the keys pressed, the value changes, slowly at first and then rapidly.

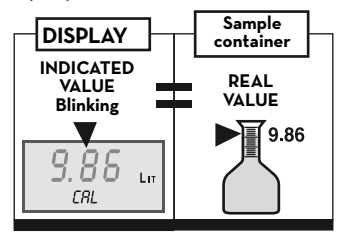

Press ENTER to confirm the end of the indicated value correction; The SYSTEM now calculates the new Calibration factor (K Factor) and displays:

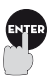

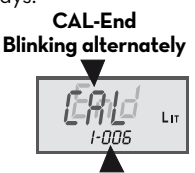

#### New K Factor

After a few seconds the SYSTEM automatically exits the customization mode and starts using the new Calibration Factor.

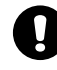

A single dispensing is sufficient to perform the calibration in the field. If you want to check the result, make a normal dispensing in the same Sample container, without going back into the Calibration activity.

MO495A

#### 2 - DIRECT MODIFICATION OF THE CALIBRATION FACTOR

The direct correction of the Calibration Factor is useful when: - the K Factor in use must be corrected by a known percentage;

- a K Factor already known must be added.

When the DISPLAY displays:

Blinking

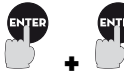

Press the ENTER key, release it and press the ENTER key again. The DISPLAY displays:

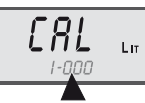

#### Blinking

The SYSTEM is ready to accept the direct modification of the K Factor.

- Press the "10" key to increase the indicated value.

- Press the "O.1" key to decrease the indicated value.

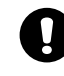

Each time a key is pressed, the last digit on the right is modified by one unit. By keeping the keys pressed, the value changes, slowly at first and then rapidly.

 $\ensuremath{\mathsf{Press}}$  the  $\ensuremath{\mathsf{ENTER}}$  key to confirm that the correction of the indicated value is over.

The SYSTEM stores the new Calibration Factor (K Factor) and displays: CAL-End

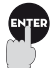

Blinking alternately

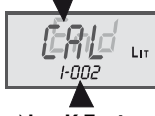

**New K Factor** 

After a few seconds the SYSTEM automatically exits the customization mode and starts using the new Calibration Factor.

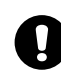

To exit the customization mode, independently from the activity in progress, press RESET. The currently displayed settings become immediately operational.

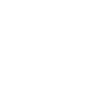

# **PIUS** quick guide to use

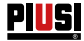

# 

This manual is the property of PIUSI S.p.A. Any reproduction, even partial, is forbidden.

#### © PIUSI S.p.A.

EN. This document has been drawn up with the greatest attention to precision and accuracy of all data herein contained. Nevertheless, PIUSI S.p.A. denies liability for any possible mistake or omission.

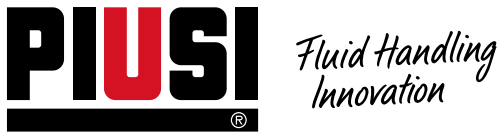

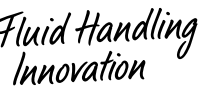

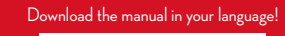

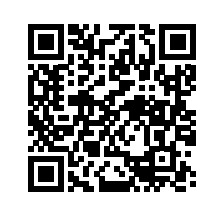

http://www.piusi.com/manual-delphin-pro-pro-x-ibc

BULLETIN MO495A EN\_00

PIUSI SpA · Suzzara MN Italy